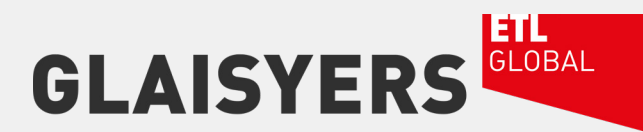

## HOW TO CREATE AND MANAGE UNDERTAKINGS ON ALB

If you want to create the record of an undertaking on a matter, please follow the steps in this document:

www.glaisyers.com | 0161 832 4666 | hello@glaisyers.com

## HOW TO CREATE AN UNDERTAKING RECORD

1. On the relevant matter, select the Notes tab and create a New Note:

| Ref: 0<br>Desc: 8<br>Client: 8 | 99094 <b>Q</b> - 0020<br>Bishops Land Ringn<br>Broadoak Private Fi | Q O d      | at Diplocks Ind | Estate, Bis | hops Lane, | Ri             |         | 2                     | 67         | <u> </u> |
|--------------------------------|--------------------------------------------------------------------|------------|-----------------|-------------|------------|----------------|---------|-----------------------|------------|----------|
|                                |                                                                    |            |                 |             |            |                |         |                       |            |          |
| Summary                        | Details Additional I                                               | fo Contads | Document Histor | Notes       | ortal Dia  | ry XML Gateway | Agendas | Supplementary Details | Extensions |          |

- 2. On the new Note screen, select the Note Type to be Undertaking and enter details against the:
  - Summary
  - Details box
  - Set a Start Date

| lotes         |            |   |                |               | - 0        | >   |  |  |  |
|---------------|------------|---|----------------|---------------|------------|-----|--|--|--|
| Print *       |            |   |                |               |            |     |  |  |  |
| Note Details  |            |   |                |               |            |     |  |  |  |
| Note Type     | Undertakin | ٥ | ~              |               |            |     |  |  |  |
| Summary       | Test       |   |                |               |            |     |  |  |  |
| Details       | Test       |   |                |               |            | 1   |  |  |  |
|               |            |   |                |               |            |     |  |  |  |
| _             | 4          |   |                |               |            | 2   |  |  |  |
| Added By      | SCE        | ٩ | Sean Edwards   | Added On      | 14/11/2019 |     |  |  |  |
| Discharged By | 1          | Q | Invalid Person | Discharged On | 11         |     |  |  |  |
| Start Date    | 11         |   |                |               |            |     |  |  |  |
|               |            |   | -              | OK CH         | vel A      | - h |  |  |  |

3. Hit Ok to save this record.

Once set, you'll see that the Notes tab gets a new 'U' icon to signify that there's an undertaking stored on the file:

| Summary   | Details Additional  | Info Contacts | Document History | U      | Notes | Portal  | Diary | XML Gateway | Agendas  | Supplementary Details | Extensions  |   |
|-----------|---------------------|---------------|------------------|--------|-------|---------|-------|-------------|----------|-----------------------|-------------|---|
| =         | Notes (2)           |               |                  |        |       |         |       |             |          |                       |             | = |
| + Cost Re | view (1 Note)       |               |                  |        |       |         |       |             |          |                       |             |   |
| - Underta | aking (1 Note)      |               |                  |        |       |         |       |             |          |                       |             |   |
| Sum       | mary                |               | Added On         |        | Ŧ     | Added B | У     | Star        | t/Due Da | Actioned On           | Actioned By |   |
| 🦪 Test    | Undertaking for Tra | ining         | 14/11/201        | 9 10:1 | 9:06  | Sean Ed | wards | 14/         | 11/2019  |                       |             |   |

## HOW TO DISCHARGE AN UNDERTAKING RECORD

The Undertaking record will prevent the matter from being archived as it will appear as a check against the **Mark for Archiving** process. The record has to be discharged to pass this check. This can be done by double clicking back into the record and setting a date and name against the record as so:

| otes          |                               |    |              |               | - 0        | >   |  |  |  |
|---------------|-------------------------------|----|--------------|---------------|------------|-----|--|--|--|
| Print -       |                               |    |              |               |            |     |  |  |  |
| Note Details  |                               |    |              |               |            |     |  |  |  |
| Note Type     | Undertaking                   | í. | 2            |               |            |     |  |  |  |
| Summary       | Test Undertaking for Training |    |              |               |            |     |  |  |  |
| Details       | Test details                  |    |              |               |            | ~   |  |  |  |
|               | <                             |    |              |               |            | >   |  |  |  |
| Added By      | SCE                           | Q  | Sean Edwards | Added On      | 14/11/2019 |     |  |  |  |
| Discharged By | SCE                           | ٩  | Sean Edwards | Discharged On | 15/11/2019 |     |  |  |  |
| Start Date    | 14/11/2019                    |    |              |               |            |     |  |  |  |
|               |                               |    |              | OK Can        | cel Ap     | ply |  |  |  |

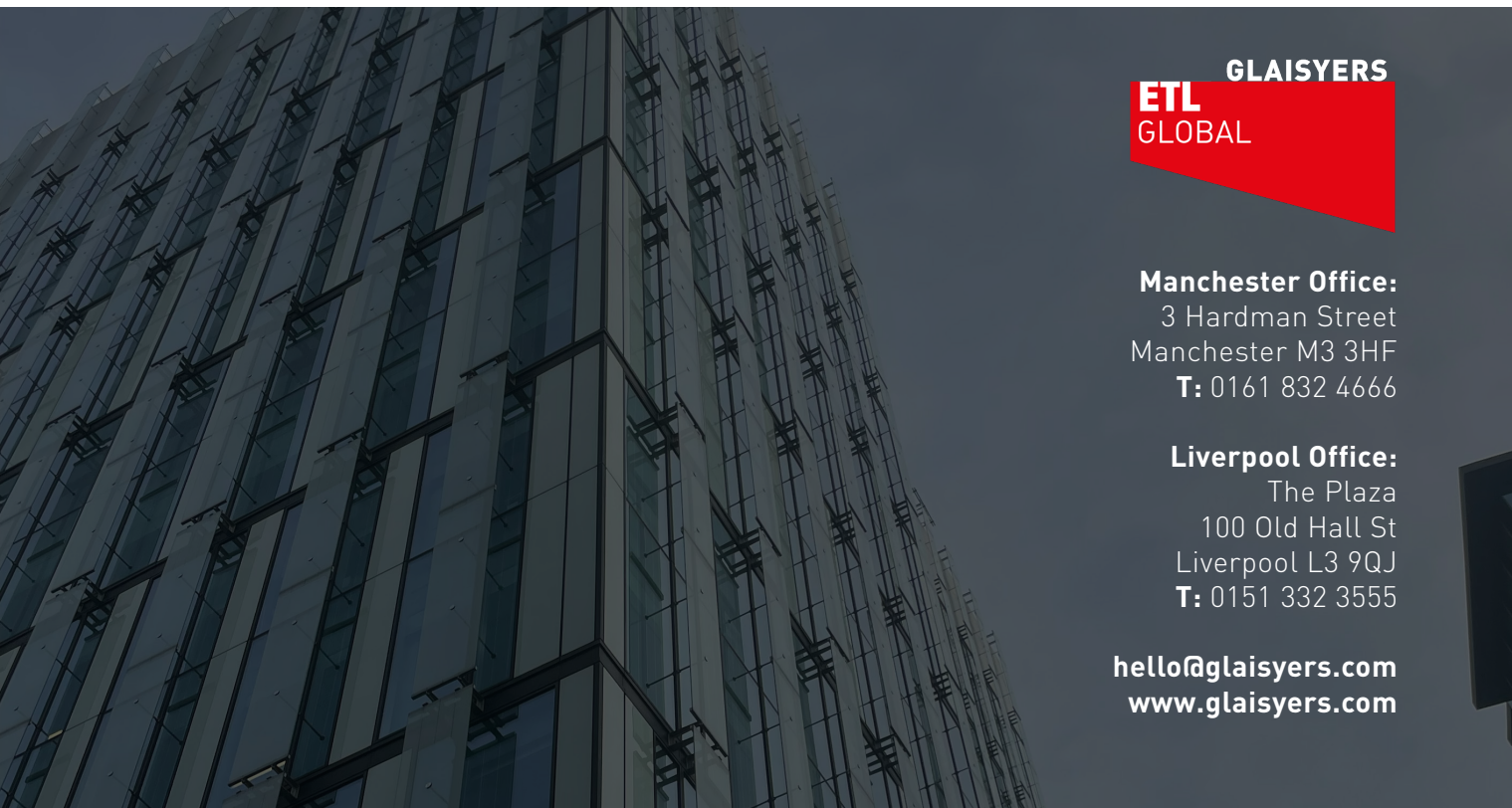